# Nutzer einschreiben

Die Klickanleitung - Step by Step

┎ᠵ

Dirk Jäger - 12. November 2020

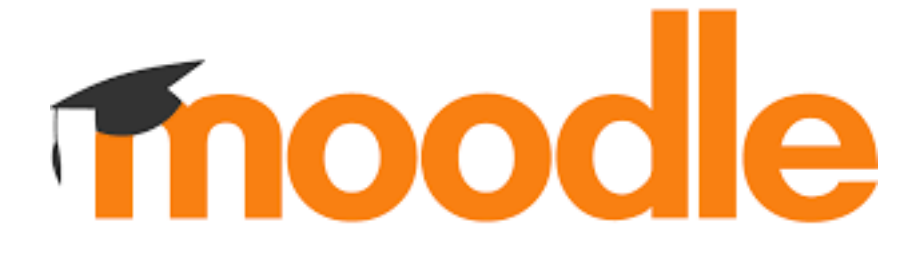

## Einführung

Diese Anleitung beschreibt die einzelnen Schritte, um einem Schüler den Zugriff auf einem Kurs zu gewähren.

Damit ein Schüler an einem Kurs teilnehmen kann, muss er dort eingeschrieben sein.

Hierfür gibt es 22 Möglichkeiten:

- a) der Trainer/Lehrer nimmt die Einschreibung vor
- b) Selbsteinschreibung mit Einschreibeschlüssel

## Klickanleitung

- Bei Moodle anmelden
- Den eigenen Kursbereich (oder Klassenbereich) aufsuchen
  - 1. Startseite
  - 2. Kursbereiche
  - 3. Lehrer
  - 4. Eigenen Kursbereich auswählen
  - 5. Den Kurs auswählen

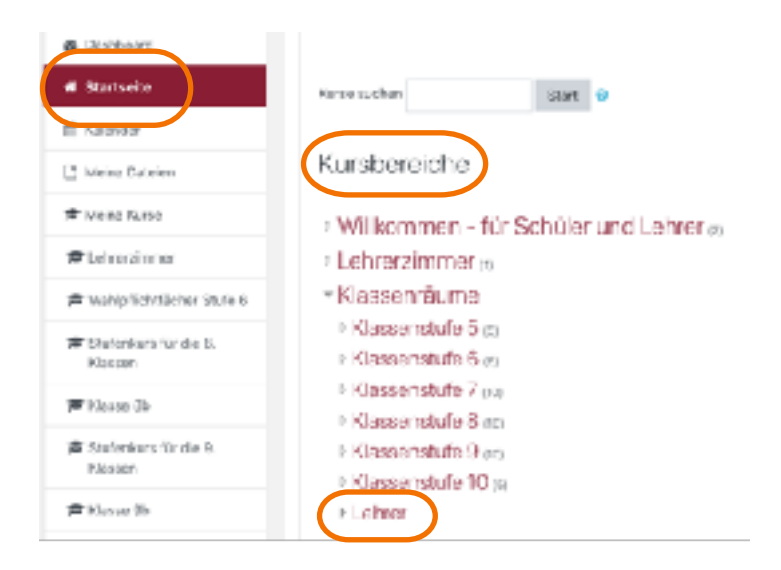

#### Teilnehmer/innen aufrufen

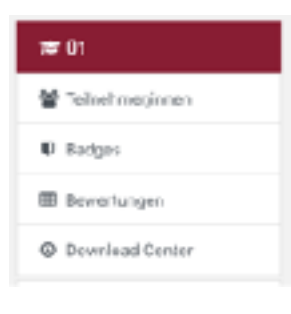

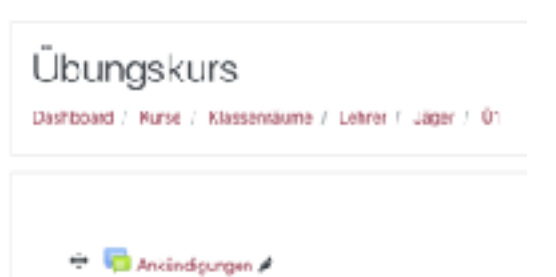

### Trainer Einschreibung

| 1. Nutzer/innen einschreiben        |                                           |                                               |                        |
|-------------------------------------|-------------------------------------------|-----------------------------------------------|------------------------|
| Teilnehmer/innen                    |                                           |                                               | <b>O</b> -             |
| Kaine Filter zugeordnot             |                                           | dr.M                                          | zarfinnen einschreiben |
| Schlüsselwort oder Filter festlegen |                                           |                                               |                        |
|                                     |                                           |                                               |                        |
|                                     |                                           |                                               |                        |
|                                     |                                           |                                               |                        |
|                                     |                                           |                                               |                        |
|                                     |                                           |                                               |                        |
|                                     | Einschreibeoptio                          | nen                                           |                        |
| 2. Nutzer suchen                    | Nutzevinnen<br>zuswählen                  | Keine Auswahl                                 |                        |
|                                     |                                           | Suchen                                        |                        |
| 3. Nutzer auswählen                 | Alle aktuellen<br>Mirzlieder der Glabalan | Keine Auswahl                                 |                        |
|                                     | Gruppe inizi<br>einschreiben              | Buchen 💌                                      |                        |
|                                     | Kunshalle puweisen                        | Teilnehmar.in Ø                               |                        |
|                                     | Mehr anzeigen                             |                                               |                        |
| 1 Nutzer einschreiben               |                                           |                                               |                        |
|                                     |                                           | Auspewählte Nutzer/men und globale Gauspen ei | hishniben Abbrechen    |

#### Selbsteinschreibung

#### 1. Aktionsmenü aufrufen -

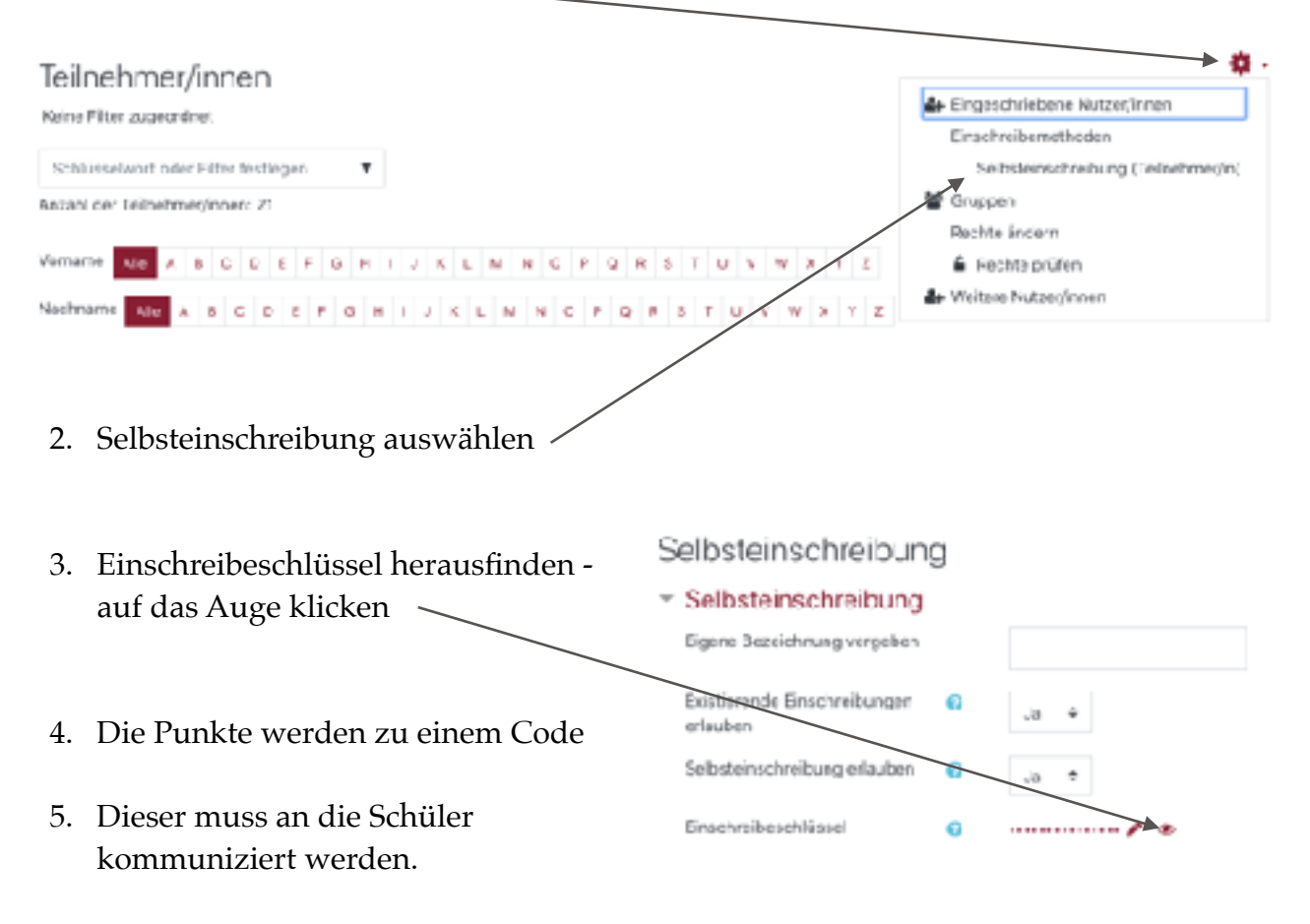